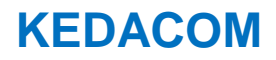

# User Manual for HD IP Camera of IP Series

Version 02

## Trademark

Kedacom<sup>™</sup> and **KEDACOM**<sup>™</sup> are trademarks of Suzhou Keda Technology Co., Ltd. in China and various other countries. All other trademarks mentioned in this document are the property of their respective holders.

## Suzhou Keda Technology Co., Ltd.

131 Jinshan Road New District, Suzhou, 215011 People's Republic of China http://www.kedacom.com/en Tel: +86-512-68418188 Fax: +86-512-68412699

## © 2015 Suzhou Keda Technology Co., Ltd. All rights reserved.

Without the prior written permission of Suzhou Keda Technology Co., Ltd., any reproduction, translation or retransmission of all or any part of this document for any purpose in either electronic or mechanical form is not allowed.

## Notice

The information in this document is subject to change without notice. Every effort has been made in the preparation of this document to ensure accuracy of the contents, but all statements, information, and recommendations in this document do not constitute a warranty of any kind, express or implied. Suzhou Keda Technology Co., Ltd. is not responsible for printing or clerical errors.

## **Target Audience**

Administrators and Operators of Video Surveillance Products

## **Document Version**

Version 02

## Applicable Models

IPC113 and 123 series IPC185-AN series IPC2131 and 2231 series IPC2132 and 2232 series IPC2150 and 2250 series IPC2151 and 2251 series IPC2152 and 2252 series

## **Related Document**

Quick Start Guide for IPC185-AN Quick Start Guide for IPC113 & IPC123 Quick Start Guide for IPC2131 2231 2132 2232 Quick Start Guide for IPC2150 2250 Quick Start Guide for IPC2151 2251 Quick Start Guide for IPC2152 2252

## Convention

| lcon | Convention                                                                          |
|------|-------------------------------------------------------------------------------------|
| ()   | Notes and warning: necessary<br>supplement of operations                            |
| Sign | Convention                                                                          |
| BOLD | Menu, e.g. Drag to Zoom                                                             |
| >    | Connector between menus of<br>different level, e.g. System<br>Setting>Basic Setting |

# CONTENTS

| 1.              | Prod       | luct Brief                  | 2      |
|-----------------|------------|-----------------------------|--------|
| 2.              | App        | earance                     | 2      |
| 3.              | Star       | Up                          | 4      |
| <b>.</b><br>2 1 | Clin       |                             |        |
| 3.1             | Clie       | ent Installation Conditions | 4      |
| 3.2             |            | Iai Configuration           | 4      |
| 3.<br>ว         | .2.1       |                             | 4<br>Г |
| 2.<br>2         | .2.2<br>วว |                             | 5<br>6 |
| J.              | .2.5       |                             |        |
| 4.              | Proc       | luct Functions              | 8      |
| 4.1             | Live       | e View                      | 8      |
| 4.              | .1.1       | Toolbar Buttons             | 8      |
| 4.              | .1.2       | Image Adjustment            | 9      |
| 4.              | .1.3       | Auxiliary Function          | 11     |
| 4.2             | Mc         | tion Detection              | 11     |
| 4.              | .2.1       | Set Area                    | 11     |
| 4.              | .2.2       | Clear Area                  | 12     |
| 4.              | .2.3       | Disable Function            | 12     |
| 4.3             | Ala        | rm Linkage                  | 12     |
| 4.              | .3.1       | Motion Detection            | 12     |
| 4.              | .3.2       | Parallel Port               | 12     |
| 4.              | .3.3       | Alarm Recovery              | 12     |
| 4.4             | Priv       | /acy Mask                   | 12     |
| 4.              | .4.1       | Set Area                    | 12     |
| 4.              | .4.2       | Clear Area                  | 12     |
| 4.              | .4.3       |                             | 12     |
| 4.5             | Clip       | pping Area Encode           | 12     |
| 4.              | .5.1       | Set Area                    | 13     |
| 4.              | .5.2       | Keset Area                  | 13     |
| 4.6             | KU         | l Encode                    | 13     |
| 4.              | .0.1       | Set Area                    | 13     |
| 4.              | .0.2<br>   | Reset Area                  | 13     |
| 4.7             | Sile       | ipsnot                      | 13     |
| 4.8             | 0 1        |                             | 14     |
| 4.              | .ö.i<br>on | PidyDdLK                    | 14     |
| 4.              | .0.2       | Dowilload                   | 14     |
| 4.9<br>1 10     | Au<br>Au   | grade                       | 14     |
| 4.10            | 10 1       | Firmware Ungrade            | 15     |
| 4.<br>1         | 10.1       | Infinitionale Opgrade       | 15     |
|                 | .10.2<br>D |                             | 10     |
| 5.              | Para       | meter                       | 10     |
| 5.1             | Ne         | twork Access                | 16     |
| 5.              | .1.1       | Ethernet                    | 16     |
| 5.              | .1.2       | PPPoE                       | 16     |
| 5.2             | Reg        | zister to VMS               | 16     |
| 5.3             | BN         | C Output                    | 17     |
| 5.4             | Use        | er Management               | 18     |
| 5.5             | Tex        | t Overlay                   | 18     |
| 5.6             | Car        | nera Mode                   | 18     |
| 5.              | .6.1 Co    | ontigure Parameter          | 19     |
| 5.              | .6.2       | Import/Export Configuration | 19     |
| 5./             | Du         |                             | 19     |
| 6.              | App        | endix: Glossary of Terms    | 23     |

## 1. Product Brief

HD IP Camera (hereinafter referred to as Camera) is a remote video surveillance device based on IP network technology. It encodes and transmits HD video. Also, it can be deployed at any point of a surveillance network and transmits videos via public or private IP network. Main functions of the product:

#### **Live View**

Apply high-performance progressive scan sensor, with clear image and vivid color; High-performance video processing chip and efficient video encoding, providing HD video; Dual-stream to fit different network bandwidth; Configurable text overlay on video

#### Alarm

With audio and alarm connectors, realize functions of talkback and alarm; Motion detection and alarm linkage, make video surveillance intelligent; Support alarm linkage edit: Alarm Text Overlay, Device Output, Live View Display and etc.

## Networking

Static address, DHCP or PPPoE; NAT traversal, DNS and multicast technology

#### Memory

With SD card slot, when the network breaks down, video can be stored in local SD card; Support local snapshot, default format is .JPG; Support local recording, user can query and playback recording on PC.

## 2. Appearance

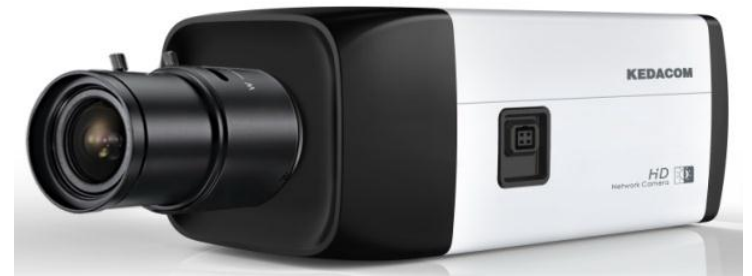

Picture 2-1 Box camera IPC113 and IPC123 series

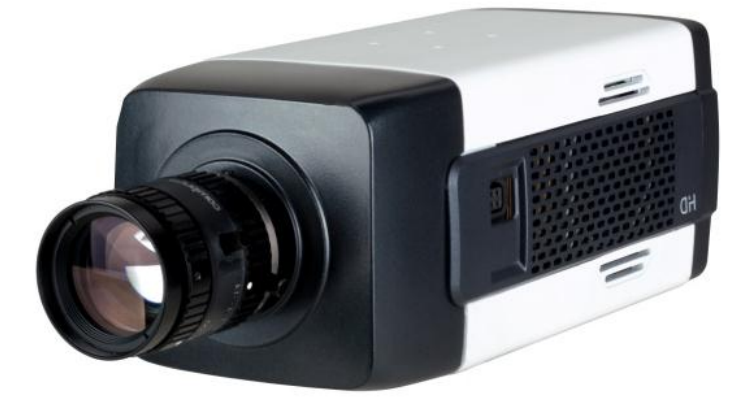

#### Picture 2-2 Box camera IPC185-AN series

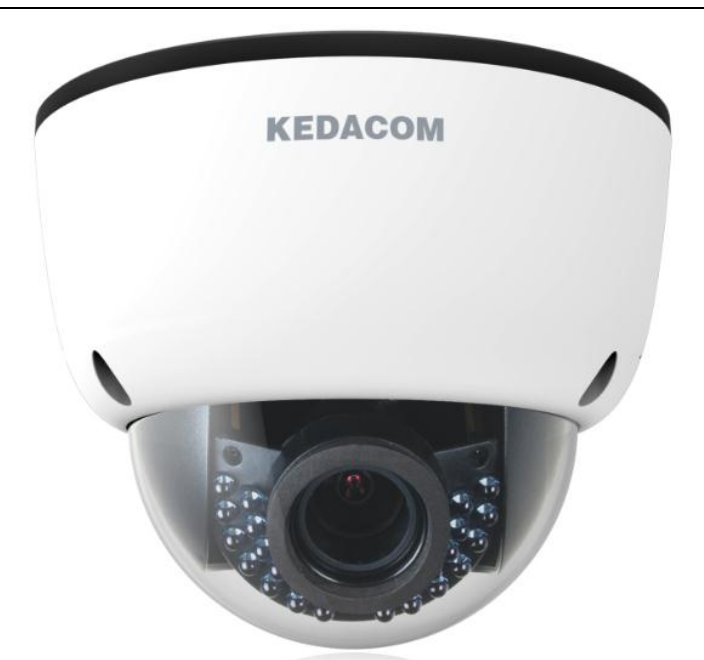

Picture 2-3 Semi dome IPC2131, IPC2231, IPC2132, and IPC2232 series (with IR)

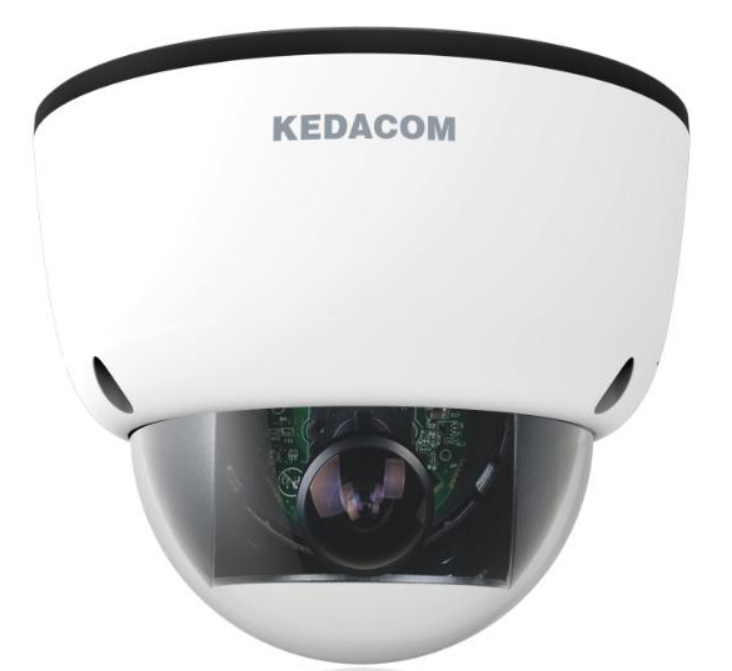

Picture 2-4 Semi dome IPC2131, IPC2231, IPC2132, and IPC2232 series (without IR)

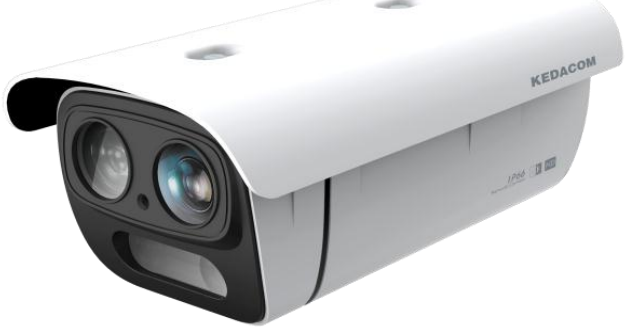

Picture 2-5 IR Bullet Camera IPC2150 and 2250 series

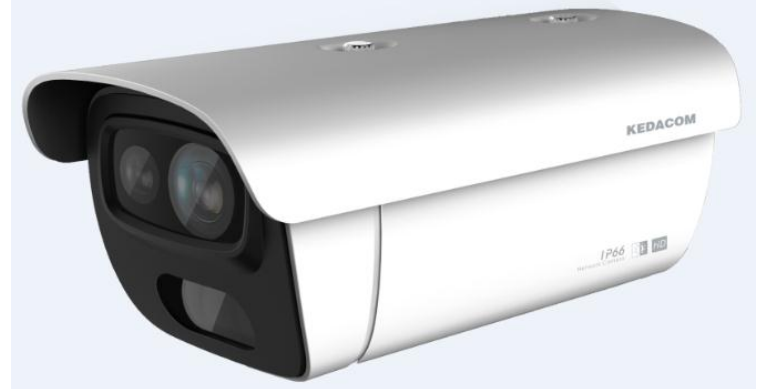

Picture 2-6 IR bullet camera IPC2151 and 2251 series

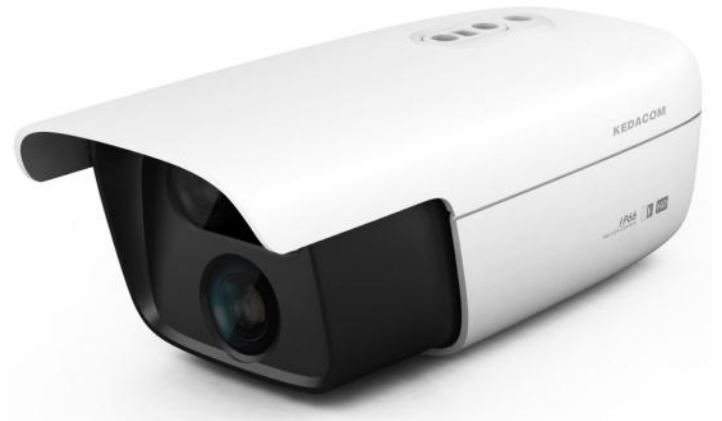

Picture 2-7 IR bullet camera IPC2152 and 2252 series

# 3. Start Up

Please refer to the Quick Start Guide in the packing for device installation and wiring.

## **3.1 Client Installation Conditions**

- Operating System: Windows XP or newer versions
- Browser: IE6.0 or newer versions
- Processor: 2.0 GHz CORE®2 series or other equivalent processors
- RAM Memory: 2GB or above
- DirectX: 9.0c

This manual will take IE7.0 as example.

## **3.2 Initial Configuration**

Power on camera after installation and wiring.

## 3.2.1 Modify Parameter

1) Get IPCSearch from the attached CD.

#### User Manual

| ( IPCS | earch           |               |               |              |                    |                   |                        |
|--------|-----------------|---------------|---------------|--------------|--------------------|-------------------|------------------------|
| Sear   | ch Modify Param | Reboot        | Login Upgr    | ade Periodic | c detect every 5 s | econds            | language               |
| No.    | Alias           | IP            | Gateway       | DHCP         | Device Type        | MAC               | Runtime                |
| 1      | Camera          | 10.77.128.112 | 10.77.255.254 |              | Camera             | 00-14-10-07-F2-7C | 77 hr. 53 min. 51 sec. |
|        |                 |               |               |              |                    |                   |                        |
|        |                 |               |               |              |                    |                   |                        |
|        |                 |               |               |              |                    |                   |                        |
|        |                 |               |               |              |                    |                   |                        |
|        |                 |               |               |              |                    |                   |                        |
|        |                 |               |               |              |                    |                   |                        |
|        |                 |               |               |              |                    |                   |                        |
|        |                 |               |               |              |                    |                   |                        |
|        |                 |               |               |              |                    |                   |                        |
|        |                 |               |               |              |                    |                   |                        |

## **Picture 3-1 IPCSearch**

(i) Note: IPCSearch is green software free from installation. Camera name is subject to the search result.

- 2) Run IPCSearch: it will search devices in LAN automatically and display the list as shown in Picture3-1.
- 3) Select a camera to be configured, click Modify Params or right click the mouse. Interface is shown in Picture 3-2.

| and the second second second second second second second second second second second second second second second | rams                       | -                 |         |           |     |     |    | ļ   |
|----------------------------------------------------------------------------------------------------|----------------------------|-------------------|---------|-----------|-----|-----|----|-----|
| evice:                                                                                                    | Came                       | Camera            |         |           |     |     |    |     |
| IAC:                                                                                                    | 08-0                       | 08-0D-1D-2D-69-31 |         |           |     |     |    |     |
| ype:                                                                                                    | Came                       | era               |         |           |     |     |    |     |
| Device A                                                                                                    | ddress                     |                   |         |           |     |     |    |     |
| O Auto                                                                                                    | -obtain de                 | vice add          | Ire     | ss(0      | per | DH  | СР | )   |
| Oust                                                                                                    | om device                  | address           | s(C     | lose      | DH  | CP) |    |     |
| IP Add                                                                                                    | re <mark>s</mark> s:       | 10                |         | 33        |     | 1   | s  | 247 |
| Netma                                                                                                    | sk:                        | 255               | -       | 224       |     | 0   | 2  | 0   |
| Gatew                                                                                                    | /ay:                       | 10                | 23      | 62        | 4   | 0   | 8  | 254 |
| Modif                                                                                                    | y address                  | of regis          | ter     | serv      | /er |     |    |     |
| Enab                                                                                                    | le I DS                    |                   |         |           |     |     |    |     |
| Enab                                                                                                    | ole LDS<br>Address         | 10                | 26      | 33        | 25  | 1   | 2  | 248 |
| Enab<br>() IP /<br>() Doi                                                                                        | ole LDS<br>Address<br>main | 10<br>platfor     | :<br>rm | 33<br>com | 8   | 1   | 27 | 248 |

**Picture 3-2 Modify Parameter** 

## 3.2.2 Login IPCCtrl

1) After modification, Modify Params will be disabled and the device will reboot automatically. Please wait patiently. After reboot, the button will be enabled again. Please select this device again and click Login or double click device name to enter web client. Interface is shown in Picture 3-3.

|                                                       | 简体中文)  繁體中文    English               |
|-------------------------------------------------------|--------------------------------------|
|                                                       | Vser Login                           |
| IPCCtri                                               | Please enter user name and password. |
| IPCCtrl is a software to configure KEDACOM IP comerce | IP Address: 10.61.0.138              |
|                                                       | User Name: admin 💌                   |
| 1 live View                                           | Password: *****                      |
|                                                       |                                      |
| 2.Parameter                                           | Save User Name and Password          |
| 3.Snapshot                                            | Login                                |
| 4.Recording                                           |                                      |

## Picture 3-3 IPCCtrl Login

- Enter user name and password: IPCCtrl accounts consist of both admin and guest users:
  - admin: can perform full operations.

guest: can perform operations, for example, live video view, image search, video record search, video playback, etc. guest can neither configure parameters, delete videos or snapshots, nor operate user management or equipment maintenance.

Interface after login is shown in Picture 3-4.

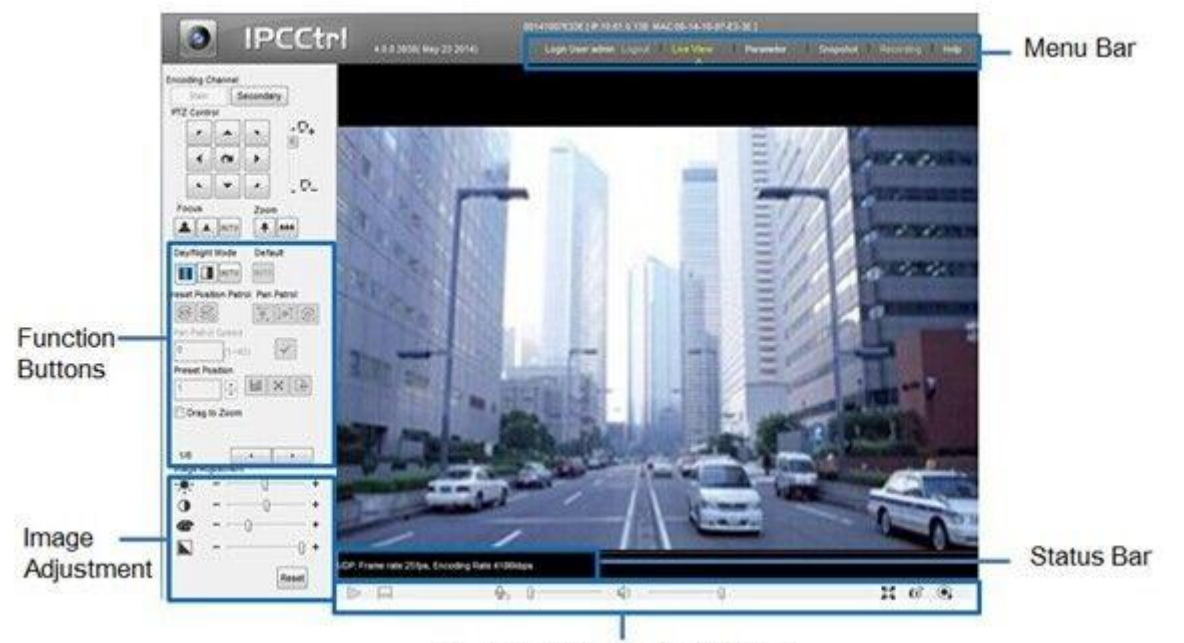

Toolbar Buttons on Main Menu Picture 3-4 IPCCtrl Interface

#### 3.2.3 Focus

It is the process of make the image of target object. Please focus according to the lens type of camera:

Mechanical Focus: View live video on IPCCtrl and adjust the focus knob on the lenstill the image is clear enough.

Electrical Focus: Click under Focus in function buttons area of IPCCtrl, as the picture shows.

Or click I for manual focus. View live video on IPCCtrl and adjust focus till the image is clear.

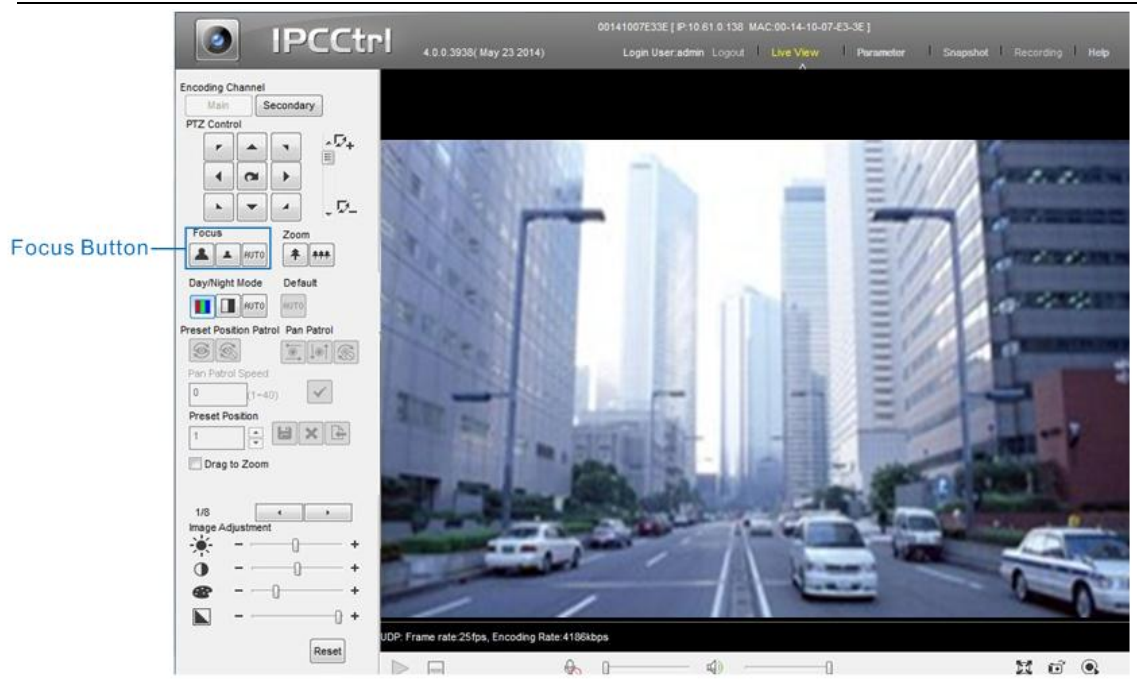

**Picture 3-5 Electrical Focus** 

#### **Product Functions** 4.

IPCCtrl can not only view live video, but also perform local snapshot and recording, and set alarm linkage. Some models may not support some function below. User operation is subject to the actual functions of the model.

(i) Note: Disabled button in IPCCtrl means the model doesn't support the function. Function with \* in this Manual means only some models support this function.

## 4.1 Live View

The default interface after user login is live video view, or user can click Live View to enter the interface.

#### 4.1.1 **Toolbar Buttons**

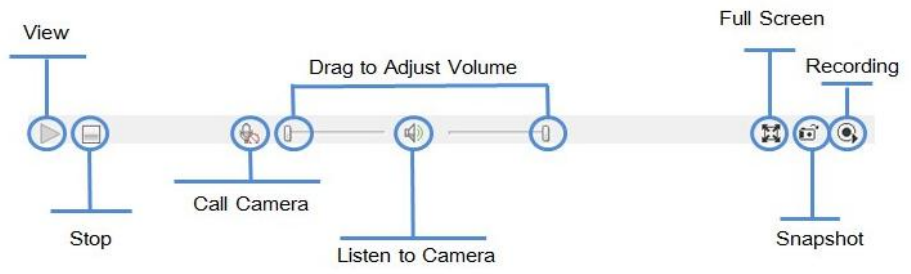

**Picture 4-1 Toolbar Buttons** 

View Click this button to play live video.

## Stop

Click this button to stop live view.

## Call

Click this button to call camera, and click again to stop calling. Not all cameras support this function. Listen 🖤 🎼

Click this button to listen to camera, and click again to stop listening. Not all cameras support this function, and the local PC should be equipped with audio output device.

## Full Screen 👪

Click this button to display full screen.

When Drag to Zoom is disabled, double click the live video to display full screen directly, and double click again to exit.

## Snapshot 🖭 /

Click this button to snapshoot an image.

Snapshot includes PU Snapshot 🍯 and Local Snapshot 🧕. User can set in Parameter>Local Setting.

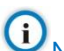

ONote: 1) PU Snapshot: PU Snapshots an image and sends it to local client in .JPG format. The image quality is good, but there is some time delay caused by network.

2) Local Snapshot: Client snapshots an image and save it locally. The image quality is ordinary, but there isn't any time delay.

Local Setting

| Path for PU Snapshot:                                                                                                    | th for PU Snapshot: C:\IPC Control\PuSnapShot                                                                                                    |                  |  |  |  |  |  |
|----------------------------------------------------------------------------------------------------|----------------------------------------------------------------------------------------------------|------------------|--|--|--|--|--|
| Path for Recording:                                                                                                    | C:\IPC Control\Video                                                                                                    | Modify Pat       |  |  |  |  |  |
| Path for Local Snapshot:                                                                                                    | C:NPC Control/Picture                                                                                                    | Modify Pat       |  |  |  |  |  |
| ownload PU Snapshot Path:                                                                                                    | Modify Path                                                                                                    |                  |  |  |  |  |  |
| Jownload Recording Path:                                                                                                    | wnload Recording Path: C:\IPC ControNDownloadedVideo                                                                                                    |                  |  |  |  |  |  |
|                                                                                                    |                                                                                                    |                  |  |  |  |  |  |
| image Adjustment                                                                                                    |                                                                                                    |                  |  |  |  |  |  |
| Move Image Pixels up by:                                                                                                    | 0 (0~32) Move Image Pixels left by: 0                                                                                                    | (0~32)           |  |  |  |  |  |
| Image Adjustment<br>Move Image Pixels up by:<br>Move Image Pixels down by:<br>All the parameters must be in r                                                                                        | 0      (0~32)      Move Image Pixels left by:      0        0      (0~32)      Move Image Pixels right by:      0        multiples of 4.      0      0      0                                                                                                    | (0~32)<br>(0~32) |  |  |  |  |  |
| Image Adjustment<br>Move Image Pixels up by:<br>Move Image Pixels down by:<br>All the parameters must be in r<br>Decoder                                                                             | 0  (0~32)  Move Image Pixels left by:  0    0  (0~32)  Move Image Pixels right by:  0    multiples of 4.                                                                                                    | (0~32)<br>(0~32) |  |  |  |  |  |
| Image Adjustment<br>Move Image Pixels up by:<br>Move Image Pixels down by:<br>All the parameters must be in r<br>Decoder<br>Smoothness:                                                              | 0      (0~32)      Move Image Pixels left by:      0        0      (0~32)      Move Image Pixels right by:      0        multiples of 4.      10      (1~20) *                                                                                                    | (0~32)<br>(0~32) |  |  |  |  |  |
| Image Adjustment<br>Move Image Pixels up by:<br>Move Image Pixels down by:<br>All the parameters must be in r<br>Decoder<br>Smoothness:<br>Noise Reduction                                           | 0      (0~32)      Move Image Pixels left by:      0        0      (0~32)      Move Image Pixels right by:      0        multiples of 4.      0      0      0                                                                                                    | (0~32)<br>(0~32) |  |  |  |  |  |
| Move Image Pixels up by:<br>Move Image Pixels down by:<br>All the parameters must be in r<br>Decoder<br>Smoothness:<br>Noise Reduction<br>VSync                                                      | 0    (0~32)    Move Image Pixels left by:    0      0    (0~32)    Move Image Pixels right by:    0      multiples of 4.    0    0      10    (1~20) *    3    (level 0~4)      Vsync(It will increase CPU utilization, so use it only when necessary.)    0                                             | (0~32)<br>(0~32) |  |  |  |  |  |
| Image Adjustment<br>Move Image Pixels up by:<br>Move Image Pixels down by:<br>All the parameters must be in r<br>Decoder<br>Smoothness:<br>Noise Reduction<br>VSync<br>Snapshot type:                | 0    (0~32)    Move Image Pixels left by:    0      0    (0~32)    Move Image Pixels right by:    0      multiples of 4.    0    0    0      10    (1~20) *    3    (level 0~4)      Vsync(It will increase CPU utilization, so use it only when necessary.)    PU SnapShot    •                         | (0~32)<br>(0~32) |  |  |  |  |  |
| Mage Adjustment<br>Move Image Pixels up by:<br>Move Image Pixels down by:<br>All the parameters must be in r<br>Decoder<br>Smoothness:<br>Noise Reduction<br>VSync<br>Snapshot type:<br>Stream Type: | 0    (0~32)    Move Image Pixels left by:    0      0    (0~32)    Move Image Pixels right by:    0      multiples of 4.    0    0    0      10    (1~20) *    3    (level 0~4)      Vsync(It will increase CPU utilization, so use it only when necessary.)    PU SnapShot    •      UDP    •    •    • | (0~32)<br>(0~32) |  |  |  |  |  |

#### Picture 4-2 Snapshot and Recording Configuration

User can set or modify save path for PU Snapshot and Local Snapshot in Parameter>Local Setting, as shown in Picture 4-2.

## Recording

Click this button to start recording and click again to stop recording. Recording is saved on local PC. User can set or modify save path in Parameter>Local Setting.

#### 4.1.2 Image Adjustment

#### 4.1.2.1 Brightness

Due to low light situation, the image will look completely or partially dark and hard to recognize. IPCCtrl provides the following functions to increase image brightness and ensure surveillance quality.

## \*Enable IR Lamp

In low light situation, IR lamp can be started to get better surveillance images.

#### Increase Image Brightness

In Image Adjustment part, user can drag Brightness slide bar to adjust image brightness.

Or, enable Camera Mode to make camera transfer to preset value in a defined period of time. Slower Shutter Speed

Camera shutter speed means the cycle of the sensor calculating light input amount. Therefore, the slower the speed is, the brighter the image is.

(i) Note: If the target object is moving fast, this method is not applicable.

Set Max. Auto Shutter and Min. Auto Shutter in Parameter>Video Parameter>Basic Setting.

Click (Manual) on Page 2 of function buttons to select shutter speed, measured in second (s).

#### **Increase Gain**

Camera gain means the light sensitivity of a sensor. A high gain may reduce light exposure for low light situation.

Note: However, the higher the gain is, the worse the image will be. User is advised to select Auto, applying default values, or set Max. Auto Gain in Parameter>Video Parameter>Basic Setting.

#### \*Enable WDR

WDR can provide optimal exposure in intense backlight conditions.

to enable WDR and On Page 2 of function buttons, click  $\mathbb{C}$ to disable WDR.

For DN or EN series cameras (for example, the IPC123-EN), you need to enable WDR as follows:

- 1. Go to page 2 of function buttons.
- 2. Select Enable WDR from the Mode Select drop-down list.

| AUTO Auto                                 | - * *                                      |
|-------------------------------------------|--------------------------------------------|
| White Balance Auto                        | • • •                                      |
| Red Gain 128                              | ×                                          |
| Blue Gain 128                             | Ŧ                                          |
| Aperture Mode 9                           | Select                                     |
| 🔆 – 🔆 + Enabl                             | le WDR 💌 🗸                                 |
| Auto PT Spe<br>Enable<br>Enable<br>Enable | e Mode<br>le Backlight<br>le HLC<br>le WDR |

To disable WDR, select Close Mode from the Mode Select drop-down list.

() Note: You are advised to disable WDR if you use DN series cameras, for example, the IPC2131-DN-L

and you want to employ a high encoding frame rate of 50 or 60 (Parameter > Video Parameter > Main Stream or Secondary Stream > Encoding Frame Rate).

#### 4.1.2.2 White Balance Adjustment

The basic conception of White Balance is "to make all colors white regardless of the color temperature of the light source". It can compensate color rendition in pictures taken in specific light source.

On Page 2 of function buttons, select White Balance Mode, Auto, Light or Manual.

After selecting Manual, enter Red Gain and Blue Gain respectively to adjust image colors.

#### 4.1.2.3 Day/Night Mode

Day (Night) Mode means disabling (enabling) IR lamp (only some models support), and the image shifts to color (B/W), thus to get optimal images for day (sufficient light source) and night (insufficient light source) conditions.

## Day Mode

On Page 1 of function buttons, click (Day Mode) to disable IR lamp (only some models support) and the image shifts to color.

# Night Mode

Click (Night Mode) to enable IR lamp (only some models support) and the image shifts to B/W.

Auto

Click (Auto) and the system will shift Day/Night Mode automatically according to pre-set value. Notes for different devices are as follows:

- Camera with IR lamp will shift to Day Mode or Night Mode automatically according to IR Sensitivity, which can be set on Page 4 of function buttons.
- Camera without IR lamp will shift to Day Mode or Night Mode automatically according to Color to B/W value and B/W to Color value, which can be set on Page 6 of function buttons. Also, user can enable Camera Mode to make camera shift to Night Mode automatically in a defined period of time.

#### 4.1.2.4 Noise Reduction

When there are many noise points caused by environment and camera lens, Noise Reduction function can be enabled to adjust images.

On Page 6 of function buttons, set Noise Reduction value and click use to save setting.

#### 4.1.2.5 Image Enhancement

IPC121 series support Image Enhancement. User can adjust this parameter when the image is obscure.

On Page 7 of function buttons, set enhancement value and click "Set" to save.

#### 4.1.2.6 Auto Adjustment

Auto Adjustment applies default settings of the camera block, which are suitable for most conditions.

On Page 1 of function buttons, click (All auto adjustments), and all parameters will restore to default values.

#### 4.1.2.7 Video Freeze

On Page 5 of function buttons, select this function and the video will display the last frame

image before clicking. Click

## 4.1.2.8 Drag to Zoom

**Definition**: Drag to Zoom function centers the selected area and zooms in the area to full screen.

**Enable:**Right click the image and click Drag to Zoom on the popup menu to enable the function; or check Drag to Zoom on the bottom of Page 1 of function buttons.

Start: Drag an area (left to right) with mouse to zoom in and center it.

Cancel: Drag a reverse rectangle (right to left) with mouse to cancel zoom and center.

to disable freeze.

**Disable**: Right click the image and click Drag to Zoom on the popup menu to disable the function; or uncheck Drag to Zoom on the bottom of Page 1 of function buttons.

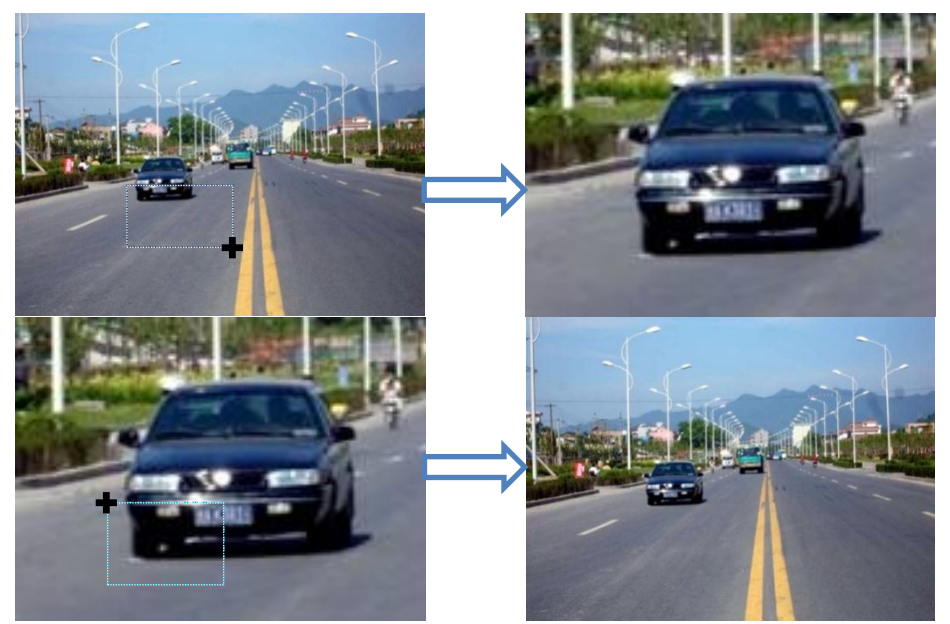

Picture 4-3 Drag to Zoom

## 4.1.3 Auxiliary Function

#### \*Defrost

Some model supports defrost function. It is to start the heater for 30 minutes. User can enable or disable this function on Page 4 of function buttons. The heater will stop working automatically after 30 minutes. If the heater is started again during heating, it will keep on working for 30 minutes from this time.

## **4.2 Motion Detection**

Detect movements in the defined area. Once the movement exceeds the defined sensitivity, an alarm will be triggered by IPCCtrl.

#### 4.2.1 Set Area

Motion detection of Full Area and maximum 4 user-defined areas

- 1) Check Parameter>Video Parameter>Intelligent Alarm to set motion detection area.
- 2) Check Enable Intelligent Alarm, and select Motion Detection. Detection area can be full area or specific area. If user selects specific area, the user should define detection area on the below image.
- 3) Click a square and it will turn purple red. Start from this square and draw an area to be the detection area, which will turn purple red.
- Click Save under the view window or click Reset to reset the area.

#### 4.2.2 Clear Area

Start from an undefined square and draw an area that contains the defined area, or click the defined squares one by one to clear setting. Save to make settings effective.

#### 4.2.3 Disable Function

To disable this function, uncheck the checkbox Enable Intelligent Alarm.

## 4.3 Alarm Linkage

Alarm Linkage is the system reaction after an alarm signal is received. It is to raise watch man's attention to handle the event.

The alarm signal comes from Motion Detection (details in Chapter 4.2) or Alarm Input Device (such as smoke detector) in the surveillance area.

Alarm Linkage reaction includes Alarm Text Overlay, Snapshot or triggering alarm output device (such as alarm bell).

#### 4.3.1 Motion Detection

- 1) Enable Motion Detection function and set detect area and sensitivity, details in Chapter 4.2.
- 2) In Parameter>Snapshot Parameter, enable Motion Detection Snapshot, and set Snapshot Interval and Max. Snapshot Quantity.

#### 4.3.2 Parallel Port

Camera can be connected with switch signal devices.

- 1) Make sure that alarm input device is normally open or closed and has been rightly connected to the alarm input port of camera.
- 2) In Parameter>Snapshot Parameter interface, enable Alarm Triggered Snapshot, and set Snapshot Interval and Snapshot Quantity.
- 3) In Parameter>Parallel Port Alarm>Parallel Port Alarm N (N is the input number) interface, enable Alarm Text and input text in Alarm Name.
- 4) In Parameter>Parallel Port Alarm>Parallel Port Alarm N interface, set Alarm Output.
- 5) In Parameter>Parallel Port Alarm>Parallel Port Alarm N interface, set alarm cycle in Alarm Input Type.

#### 4.3.3 Alarm Recovery

Alarm Recovery means stop all reactions of the alarm linkage and return to normal view, such as cancel alarm text and alarm lamp flashing.

In Parameter>System Setting>Basic Setting interface, set Alarm Recovery Time and save. For example, Alarm Recovery Time is set 60s, then all linkage reaction for next alarm (such as alarm text) will last for 60s.

## 4.4 Privacy Mask

Mask sensitive and private part of the image so as to keep sensitive information private.

#### 4.4.1 Set Area

The image is divided into 16 columns and 12 rows of small squares. The maximum masking area can be 24 squares. The maximum number of Privacy Mask area is 4.

- 1) Check Parameter>Video Parameter>Privacy Mask to set privacy mask area.
- 2) Check Enable Privacy Mask.
- 3) Click a square and it will turn purple red. Start from this square and draw an area to be the masking area, which will turn purple red.
- 4) Click Save under the view window or click Reset to reset the area.

#### 4.4.2 Clear Area

Start from an undefined square and draw an area that contains the defined area, or click the defined squares one by one to clear setting. Save to make settings effective.

## 4.4.3 Disable Function

To disable this function, uncheck the checkbox  $\blacksquare$  Enable Privacy Mask.

## 4.5 Clipping Area Encode

After user defines the encoding area, the system will encode and display the clipping area only, so as to save system resources and network bandwidth.

#### 4.5.1 Set Area

In the interface Parameter>Video Parameter>Clipping Area Encode, click Set Clipping Area . Drag an area with mouse, click Save under the view window or click Reset to reset the areaReset Area.

#### 4.5.2 Reset Area

Click Set Clipping Area again to clear the old area and reset new area.

## 4.6 ROI Encode

Only encode specific area to ensure normal surveillance and constant resolution of key area under poor network. The resolution of the area must be greater than 704x576 and less than the current resolution.

#### 4.6.1 Set Area

In the interface **Parameter>Video Parameter>ROI Encode**, click **Set ROI Area**. Drag an area with mouse, click **Save** under the view window or click **Reset** to reset the area.

#### 4.6.2 Reset Area

Click Set ROIArea again to clear the old area and reset new area..

Note: When ROI Encode is enabled, if user modifies image resolution or aspect ratio (stand screen/widescreen), the device will quit ROI Encode automatically.

## 4.7 Snapshot

Click to enter snapshot management interface. User can perform operations on snapshots in SD card, such as view, delete and download.

(i) Note: If the Snapshot interface is disabled, please confirm the SD card is inserted and then reboot client.

#### **Operation Steps**

- 1) Search snapshots: search those pictures within the defined duration from the SD card.
- On the snapshot list, select searched picture and perform operations such as view, delete and download.

# 4.8 Recording

Click Recording to enter recording management interface. User can perform operations on recordings in SD card, such as playback, delete and download. (A SD card must be inserted in the camera.)

() Note: If the Recording interface is disabled, please confirm the SD card is inserted and then reboot client.

Note: Record Mode includes: Start Recording When Disconnected, Recording All the Time, and Stop Recording, configurable in Parameter>Recording Parameter.

| Recording Parameter                                   |                       |                            |  |  |  |  |  |
|-------------------------------------------------------|-----------------------|----------------------------|--|--|--|--|--|
|                                                       |                       |                            |  |  |  |  |  |
| Record Mode (Takes Immediate Effect)                  |                       |                            |  |  |  |  |  |
| Main-Stream Starts Recording When Disconnected        |                       |                            |  |  |  |  |  |
| O Automatically(Sec. Stream Record When Disconnected) |                       |                            |  |  |  |  |  |
| Main Stream Recording                                 |                       |                            |  |  |  |  |  |
| Sec. Stream Recording                                 |                       |                            |  |  |  |  |  |
| Stop Recording                                        |                       |                            |  |  |  |  |  |
| Pre-Record Time:                                      | 15                    | s                          |  |  |  |  |  |
| Total Space of SD Card:                               | 7.403                 | GB                         |  |  |  |  |  |
| Available Space of SD Card:                           | 168                   | МВ                         |  |  |  |  |  |
| Note: when no space is available in SD c              | ard, the oldest recor | rding will be overwritten. |  |  |  |  |  |
|                                                       |                       |                            |  |  |  |  |  |
|                                                       |                       | Refresh                    |  |  |  |  |  |

**Picture 4-4 Recording** 

#### 4.8.1 Playback

- Select Recording Duration from Calendar. 1)
- 2) If there is background color on a date, it means there is recording on that day. Select duration of the date and the video will be displayed directly in the right window.

#### 4.8.2 Download

Select Recording Duration from calendar and download recording to local PC, download path configurable.

#### 4.9 Auto Focus Triggered by Motion Detection

The Auto Focus function can be triggered by the Motion Detection function. When the Motion Detection function detects a motion, an alarm is generated and the Auto Focus function is triggered. To achieve this, select the Motion Detection Trigger Auto Focus check box, as shown in Picture 4-5.

| ▼ System Setting     | Focusing Param                                                    |    |
|----------------------|-------------------------------------------------------------------|----|
| Basic Setting        | -                                                                 |    |
| Register to VMS      |                                                                   |    |
| Register to NMS      | Motion Detection Trigger Auto Focus                               |    |
| User Management      |                                                                   |    |
| Network Setting      | Sensitivity                                                       | 8  |
| ▼ Video Parameter    |                                                                   |    |
| Basic Setting        | Time After Which System Starts Focusing upon Detecting Motions(s) | 3  |
| Camera Parameter     |                                                                   |    |
| Camera Mode          |                                                                   |    |
| Main Stream          | Enable Periodic Auto Focus                                        |    |
| Secondary Stream     |                                                                   |    |
| Motion Detection     | Foucsing Interval(minute)                                         | 10 |
| Privacy Mask         |                                                                   |    |
| Clipping Area Encode |                                                                   |    |
| Area ROI Encode      |                                                                   |    |
| Text Overlay         |                                                                   |    |
| Focusing Param       |                                                                   |    |
| Picture 4-5 Auto     | Focus Triggered by Motion Detection                               |    |

4-5 Auto Focus Triggered by Motion Detection

As shown in Picture 4-5, you can also configure the Auto Focus function to periodically operate.

## 4.10 Upgrade

#### 4.10.1 Firmware Upgrade

- Contact dealer for upgrade file.
  - Method 1
- 1) Enter IPCCtrl interface Parameter>System Maintenance> Upgrade, as shown in Picture 4-6.

| System Maintenance        |                  |        |  |  |  |  |
|---------------------------|------------------|--------|--|--|--|--|
|                           |                  |        |  |  |  |  |
| System Reboot:            | Reboot           |        |  |  |  |  |
| Firmware Upgrade:         | Upgrade          |        |  |  |  |  |
| Factory Default:          | Restore          | Total  |  |  |  |  |
| Import and Export Config: | Import           | Export |  |  |  |  |
| Synchronise PU Time:      | Synchronize Time |        |  |  |  |  |
| Initialize SD Card:       | Initialize       |        |  |  |  |  |

## Picture 4-6 Firmware Upgrade

- 2) Select local upgrade file (<\*.pkg> or <\*.img> format).
- 3) During upgrading, please do nothing but waiting.
- 4) After upgrading, please download ActiveX control again. After finishing it, reboot browser.
- Note: Please click "Upgrade" during system upgrading, and the upgrade file is usually in <\*.pkg> or <\*.img>
  format.

### Method 2

- 1) Run IPCSearch.
- 2) Click Upgrade to upgrade firmware of cameras of the same model simultaneously.

## 4.10.2 IPCCtrl Upgrade

After firmware upgrade, please login web client again. The page will prompt to download a new ActiveX control. After downloading it, client upgrade will be completed. Login again to enter the latest IPCCtrl.

(i) Note: For detailed operation instructions of IPCCtrl, please refer to the help document.

## 5. Parameter

Some models may not support some function below. User operation is subject to the actual functions of the model.

## **5.1 Network Access**

## 5.1.1 Ethernet

Open Parameter>Network Setting>Ethernet Parameter, as shown in Picture 5-1 to configure IP address, subnet mask and default gateway.

| Ethernet Parameter      |      |   |     |   |     |    |     |   |
|-------------------------|------|---|-----|---|-----|----|-----|---|
|                         |      |   |     |   |     |    |     |   |
| DHCP                    |      |   |     |   |     |    |     |   |
| IP Address:             | 10   |   | 61  | • | 0   | •  | 138 |   |
| Subnet Mask:            | 255  | • | 224 |   | 0   |    | 0   |   |
| Default Gateway:        | 10   |   | 62  | • | 0   | •  | 254 |   |
| Preferred DNS Address:  | 0    |   | 0   |   | 0   |    | 0   | 1 |
| Allerente DNC Addresses |      |   | 0   |   | 0   |    | 0   |   |
| Alternate DNS Address.  |      | • |     |   |     | -  |     |   |
|                         | Save | e |     |   | Res | et |     |   |

**Picture 5-1 Ethernet Parameter** 

#### 5.1.2 PPPoE

Open Parameter>Network Setting>PPPoEParameter, as shown in Picture 5-2 to enter user name and password, and save.

| Enable PPPoE             |               |
|--------------------------|---------------|
| User Name:               | root          |
| Password:                | ****          |
|                          |               |
| Auto Dial-up             |               |
| Auto Redial Interval(s): | 1             |
| Auto Redial Retry Time:  | 3             |
|                          | Save          |
| Disture 5.2 DD           | DoE Deremeter |

Picture 5-2 PPPoE Parameter

## 5.2 Register to VMS

Open Parameter>System Setting>Register to VMS as shown in Picture 5-3 to enter VMS address and port. Save settings and reboot device.

| ĸ | egister to ¥MS                        |               |                                          |                              |
|---|---------------------------------------|---------------|------------------------------------------|------------------------------|
|   |                                       | Register VMS* | © LB*                                    |                              |
|   | LB Server Address:                    | IP:           | 0.0.0.0                                  |                              |
|   | LB Server Port:                       | Domain Name:  | 5511                                     |                              |
|   | Register VMS Port:                    |               | 5510                                     |                              |
|   | VMS Exclusive Channel:                |               | 0                                        | * (Available IPC channel: 8) |
|   | Connection Link Interval(s):          |               | 10                                       |                              |
|   | Connection Link Time:                 |               | 6                                        |                              |
|   | Send the NAT Probe Packet:            |               | Enable                                   |                              |
|   | Auto Networking:                      |               | C Enable                                 |                              |
|   |                                       |               | (For Administrator Use Only)             |                              |
|   | Device UUID:                          |               | 0020160722762000000000000000000000000000 | 000000                       |
|   | UUID Password:                        |               | *****                                    |                              |
|   | * Setting will only take effect after | er reboot!    |                                          |                              |
|   |                                       |               |                                          |                              |
|   |                                       |               |                                          |                              |
|   |                                       | Save          | Reset                                    |                              |
|   |                                       |               |                                          |                              |

Picture 5-3 Register to VMS

# 5.3 BNC Output

Camera with BNC output can output analog image directly when local display function is enabled. Open Parameter>Video Parameter>Camera Parameter, select 'Start' from the BNC Output drop-down list and set the CVBS Video Mode, as shown below.

| PTZ Protocol:                                    | PELCO_D_K                                                                                                    | w     |
|--------------------------------------------------|----------------------------------------------------------------------------------------------------|-------|
| Camera Address Code(0-127):                      | 1                                                                                                    |       |
| Video Aspect Ratio:                              | WideScreen Dis                                                                                                    |       |
| BNC Output:                                      | Start                                                                                                    |       |
| COM No.:                                         | COM1                                                                                                    | *     |
| CVBS Video Mode:                                 | PAL                                                                                                    | *     |
| Video Standard:                                  | O CVBS                                                                                                    | ) SDI |
|                                                  | presented in the second second s |       |
| YUV:<br>* Setting will only take effect after re | boot Enable                                                                                                    |       |
| YUV:<br>* Setting will only take effect after re | Enable                                                                                                    | Reset |
| YUV:<br>* Setting will only take effect after re | Enable                                                                                                    | Reset |
| YUV:<br>* Setting will only take effect after re | Enable                                                                                                    | Reset |
| YUV:<br>* Setting will only take effect after re | Enable                                                                                                    | Reset |

Picture 5-4 BNC Output

Note: For HD-SDI camera, when BNC output is started, the network will stop video output.

## 5.4 User Management

Admin user has the authorization to modify passwords of IPCCtrl admin user and guest user.

Modification method:

- 1) Open Parameter>System Setting>User Management
- 2) Check the checkbox of the item to be modified, the password area will be enabled and editable.
- 3) Enter new password.
- 4) Confirm new password.
- 5) Click Save to validate setting, and Reset to quit modification.

## 5.5 Text Overlay

Display preset text on the surveillance window, configuration steps as follows:

1) Open Parameter>Video Parameter>Text Overlay, and click **Edit Text**, as shown in Picture 5-5. Text Overlay

| Time View Mode:<br>Quit Edit         | ▼<br>Ø 0SD1                                                      | Custom Mode |
|--------------------------------------|------------------------------------------------------------------|-------------|
| Layout<br>Def(First set)<br>Standard | 123<br>Alarm:                                                    |             |
|                                      |                                                                  |             |
| New                                  |                                                                  |             |
| Save                                 |                                                                  |             |
| Delete                               | l                                                                |             |
|                                      | Save                                                             |             |
| Check Edit                           | Picture 5-5Text Overlay<br>Text checkbox to enable required OSD. |             |

i Note: Different models may support different numbers of OSD. Configuration is subject to actual camera

## model.

- 3) Double click user-defined OSD to input text content. Each OSD supports maximally 3 lines of text. User can check Align Right checkbox to align texts on the right, or the default setting is "align left".
- 4) Drag text to the ideal position in the view window.
- 5) Click Save to validate settings, and Reset to quit edit.

Note: For IPC185-AN series, when enabling Quad Screen (refer to Picture 5-8), user can select different encoding channel to set different texts for them. Under this mode, time text can only display in the last channel that user sets. For example, user sets time for channels 1, 2 and 3 respectively, but time only display in channel 3 which is set last.

## 5.6 Camera Mode

Open path: Parameter>Video Parameter>Camera Mode

After enabling Camera Mode, user can define maximally 8 different non-overlapping durations, and all parameters will be adjusted to the preset values automatically.

## 5.6.1 Configure Parameter

| 5.6.1.1 | Night Mode<br>After enabling this function, device will shift to Night Mode in the defined duration automatically.<br>The IR lamp will be enabled and the image will turn B/W.    |
|---------|----------------------------------------------------------------------------------------------------|
| 5.6.1.2 | Shutter, Gain, Auto<br>Shutter and Gain values configurable<br>Or enable Auto mode to apply set Shutter and Gain automatically.                                                   |
| 5.6.1.3 | Brightness, Contrast, Saturation, Sharpness<br>Brightness, Contrast, Saturation and Sharpness values configurable<br>Brightness, Contrast, Saturation and Sharpness range: 0-255. |
| 5.6.1.4 | Frame Rate, Encoding Rate<br>Frame Rate and Encoding Rate configurable                                                                                                    |

Camera Mode

| V Enable Can   | nera Mode            |         |       |          |   |         |        |         |   |         |   | [        | Ir     | nport   |   | Export   |   |
|----------------|----------------------|---------|-------|----------|---|---------|--------|---------|---|---------|---|----------|--------|---------|---|----------|---|
|                | IR Mode<br>Time Mode | Enable  |       | Enable   |   | Enable  |        | Enable  |   | Enable  |   | Enable   |        | Enable  |   | Enable   |   |
| Condition      | Start Time           | 0:00:00 | *     | 0:00:00  | • | 0:00:00 | *      | 0:00:00 | * | 0:00:00 | * | 0:00:00  | *      | 0:00:00 | * | 0:00:00  | • |
|                | End Time             | 0:00:00 | *     | 0:00:00  | * | 0:00:00 | *<br>* | 0:00:00 | * | 0:00:00 | * | 0:00:00  | *<br>* | 0:00:00 | * | 0:00:00  | • |
|                | Force DN             | Enable  |       | Enable   |   | Enable  |        | Enable  |   | Enable  |   | Enable   |        | Enable  |   | Enable   |   |
|                | Wide Dynamic         | Enable  |       | Enable   |   | Enable  |        | Enable  |   | Enable  |   | Enable   |        | Enable  |   | Enable   |   |
|                | Priority             |         | -     |          | - |         | -      |         | - |         | - |          | Ŧ      |         | - |          | Ŧ |
|                | Auto Mode            | Carable |       | C Enable |   | Enable  |        | Carable |   | Enable  |   | C Enable |        | Enable  |   | C Enable |   |
|                | Shutter              | 1/10    | -     | 1/10     | - | 1/10    | -      | 1/10    | - | 1/10    | - | 1/10     | -      | 1/10    | - | 1/10     | - |
|                | Gain                 | 12db    | -     | 12db     | - | 12db    | -      | 12db    | - | 12db    | - | 12db     | -      | 12db    | - | 12db     | - |
|                | Aperture(0~0)        | 0       |       | 0        |   | 0       |        | 0       |   | 0       |   | 0        |        | 0       |   | 0        |   |
|                | Brightness           | 125     |       | 125      |   | 125     |        | 125     |   | 125     |   | 125      |        | 125     |   | 125      |   |
|                | Contrast             | 128     |       | 128      |   | 128     |        | 128     |   | 128     |   | 128      |        | 128     |   | 128      |   |
|                | Saturation           | 64      |       | 64       |   | 64      |        | 64      |   | 64      |   | 64       |        | 64      |   | 64       |   |
|                | Sharpness            | 250     |       | 250      |   | 250     |        | 250     |   | 250     |   | 250      |        | 250     |   | 250      |   |
|                | Frame Rate           | 25 f/s  | •     | 25 f/s   | • | 25 f/s  | •      | 25 f/s  | • | 25 f/s  | • | 25 f/s   | •      | 25 f/s  | • | 25 f/s   | • |
|                | Encoding             | 1024    |       | 1024     |   | 1024    |        | 1024    |   | 1024    |   | 1024     |        | 1024    |   | 1024     |   |
| - Auto Gain Ar | d Shutter            |         |       |          |   |         |        |         |   |         |   |          |        |         |   |          |   |
| Auto Gain      |                      | -       | (0~14 | 18)      |   |         |        |         |   |         |   |          |        |         |   |          |   |

#### Picture 5-6 Camera Mode

#### Import/Export Configuration 5.6.2

After completing configuration of camera mode, click **Export** to export and save the configuration;

click Import to import local configuration file instead of manual configuration.

## 5.7 Dual-Stream

Camera supports dual-stream encoding. Dual-stream means the same video source is encoded in 2 streams of video with different resolutions. User can select different resolution to view or record according to the bandwidth conditions.

Open Parameter>Video Parameter>Main Stream Encode, as shown in Picture 5-7 to check Enable Sec. Stream checkbox. After enabling, user can configure secondary stream parameters in Parameter>Video Parameter>Secondary Stream Encode.

| Main Stream                                   |                              |
|-----------------------------------------------|------------------------------|
|                                               |                              |
| Encoding Format:                              | H264 💌                       |
| Encoding Bit-Rate(64~8192 kbps):              | 4096                         |
| Resolution:                                   | 1920*1080 🔻                  |
| Encoding Frame Rate(fps):                     | 25 💌                         |
|                                               |                              |
|                                               |                              |
| Max. Quantization (1~51):                     | 50                           |
| Min. Quantization (1~51):                     | 15                           |
| Max. Key Frame Interval (1~2500 Frame):       | 75                           |
| Enable Sec. Stream:                           | Enable *                     |
| Bit-Rate Control:                             | CBR 💌                        |
| Video Standard:                               | NONE                         |
| Encoding Level:                               | M                            |
|                                               | (For Administrator Use Only) |
| Stream Transmit Address:                      | 172 . 16 . 15 . 41           |
| Stream Transmit Port:                         | 60000                        |
| Default Stream Transmit:                      | Enable *                     |
| Enable Stream Transmit:                       | Enable                       |
|                                               |                              |
|                                               |                              |
| * Setting will only take effect after reboot! | Save Reset                   |

Picture 5-7 Main Stream Encoding

IPC185-AN series support 4-channel encoding, resolution of each channel being 1080P. Go to **Parameter>Video Parameter>Main Stream Encoding** as Picture 5-8 shows, and select **Quad Screen** from the drop-down list of **Enable Sec. Stream**. Configure parameters and save, and reboot client to make settings effective.

By back-end decoders, such as NVR or video wall, the 4-channel streams can constitute a complete image of HD 4K under Quad Screen mode. Among the 4 streams, the upper left one is the main stream, and the upper right, lower left and lower right are secondary 1, 2, 3 respectively. In Live View>Encoding Channel, user can switch channels to view, as Picture 5-9 shows.

Under Quad Screen mode, camera function limitations are as follows:

- Not support TF card-related functions (including alarm snapshot, ordinary TF card recording, and alarm TF card recording).
- 2) Not support Motion Detection.
- 3) Not support Privacy Mask.
- 4) Not support Clipping Area Encode.
- 5) Not support ROI.
- 6) When enabling snapshot function through client, only capture image of current channel, and support local snapshot only, PU snapshot not supported.
- 7) When enabling recording function through client, only record video of current channel.
- 8) Not support functions related with Image Flip.

HD IP Camera

| Main Stream                                   |                             |                  |             |
|-----------------------------------------------|-----------------------------|------------------|-------------|
|                                               |                             |                  |             |
| Encoding Format:                              | H264 💌                      |                  |             |
| Encoding Rate (64~32768 kpbs)                 | 4096                        |                  |             |
| Resolution:                                   | 1920*1080 💌                 |                  |             |
| Encoding Frame Rate (fps):                    | 25 💌                        |                  |             |
|                                               |                             |                  |             |
|                                               |                             |                  |             |
| Max. Quantization (1~51):                     | 50                          |                  |             |
| Min. Quantization (1~51):                     | 15                          | Smooth Send      | Enable      |
| Max. Key Frame Interval (1~2500 Frame):       | 75                          | Band Width       | 20 Mbps     |
| Enable Sec. Stream:                           | Single Stream 💌             |                  |             |
| Bit-Rate Control:                             | Disable                     |                  |             |
| Video Standard:                               | Quad Screen                 |                  |             |
| Encoding Level:                               | L                           | *Timestamp Mode: | Vsip only 💌 |
|                                               | (For Administrator Use Only | )                |             |
| Stream Transmission Address:                  | 10 . 255 . 225 .            | 3                |             |
| Stream Transmission Port:                     | 12000                       |                  |             |
| Default Stream Transmit:                      | Enable *                    |                  |             |
| Enable Stream Transmit:                       | Enable                      |                  |             |
|                                               |                             |                  |             |
|                                               |                             |                  |             |
| * Setting will only take effect after reboot! | Save                        | Reset            |             |
|                                               |                             |                  |             |

Picture 5-8 Main Stream Encoding

(i) Note: After switching from single stream or dual-stream to quad screen mode, the code rate of 4-channel

streams is updated to 4M simultaneously (user can modify it after login); after switching from quad screen to single stream or dual-stream mode, the main stream code rate is updated to 8M and the secondary stream code rate 1M simultaneously, resolution of main stream being 4096\*2160 (user can modify it after login). Maximum capacity of single stream and multiple-stream is shown below:

|                    | 4096×2160@23fps;          |  |  |  |  |  |
|--------------------|---------------------------|--|--|--|--|--|
| Maximum Capacity   | 3840×2160@25fps;          |  |  |  |  |  |
| of Single Stream   | 2816×2112@30fps;          |  |  |  |  |  |
|                    | 1920×1080@30fps.          |  |  |  |  |  |
|                    | 4096×2160@22fps+D1 22fps; |  |  |  |  |  |
| Maximum Capacity   | 3840×2160@24fps+D1 24fps; |  |  |  |  |  |
| of Multiple-stream | 2816×2112@30fps+D1 30fps; |  |  |  |  |  |
|                    | 1920×1080@30fps+D1 30fps. |  |  |  |  |  |

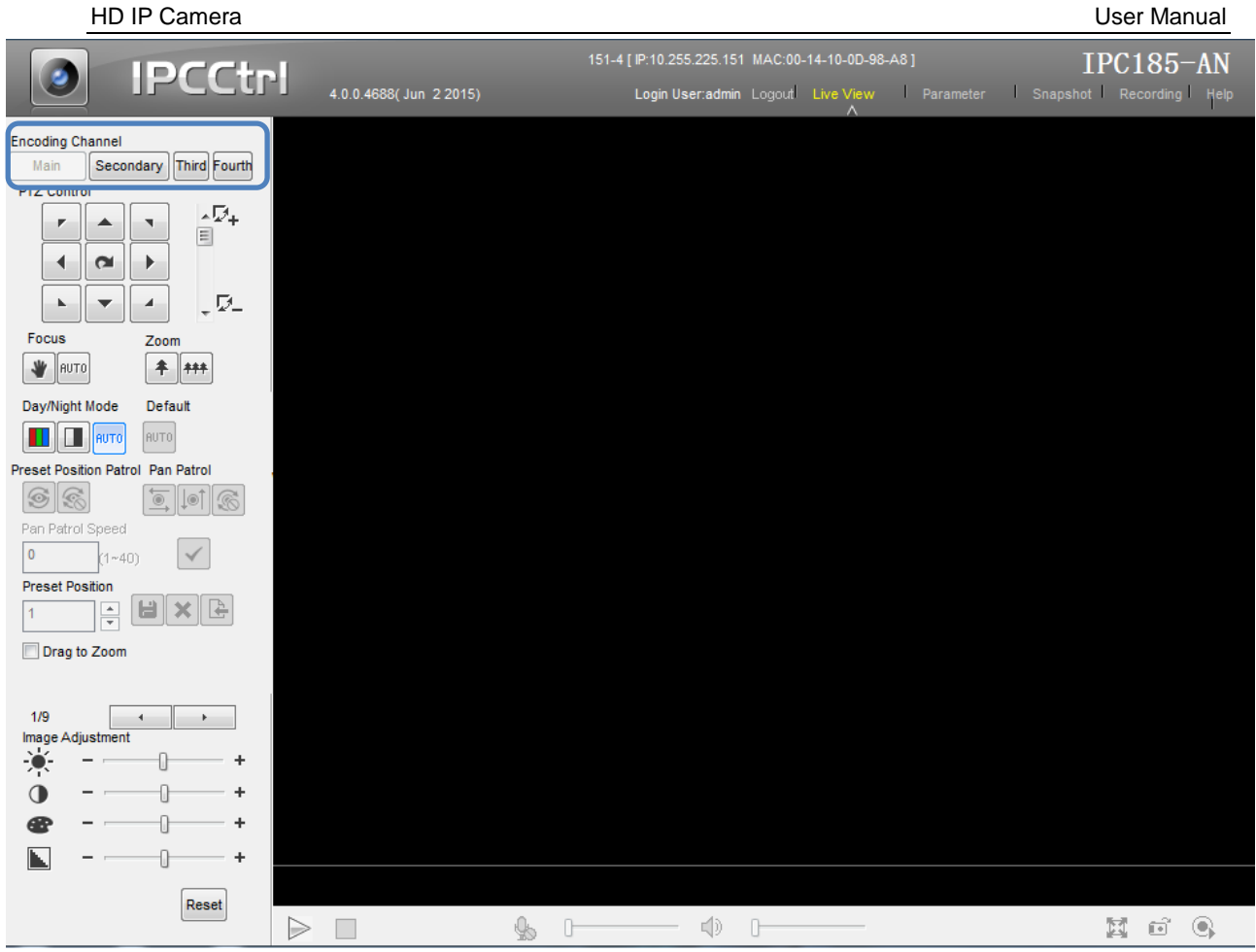

Picture 5-9 Select Encoding Channel

# 6. Appendix: Glossary of Terms

| 1080p | Resolution of 1920*1080 pixels (16:9) |
|-------|---------------------------------------|
| 720p  | Resolution of 1280*720 pixels (16:9)  |
| HD    | High-definition                       |
| NAT   | Network Address Translation           |
| DHCP  | Dynamic Host Configuration Protocol   |
| DDNS  | Dynamic Domain Name Server            |
| IP    | Internet Protocol                     |
| MPEG4 | Moving Pictures Experts Group         |
| CIF   | Resolution of 352*288 pixels          |
| QCIF  | Resolution of 176*144 pixels          |
| QXGA  | Resolution of 2048*1536 pixels (4:3)  |
| UXGA  | Resolution of 1600*1200 pixels (4:3)  |
| PC    | Personal Computer                     |
| PPPoE | Point to Point Protocol over Ethernet |